Dela patient till Sårcentrum steg för steg

1. Sök fram din patient från översikten

| * dermicus     | Filtrera pati      | ienten 🗸              | Filtrera patientfall | ~                     | 199001012385 |                | Rensa ×     | sök Q       |
|----------------|--------------------|-----------------------|----------------------|-----------------------|--------------|----------------|-------------|-------------|
| Konsultationer | Användaral<br>Välj | ctivitet              | Välj                 | Idare                 | ~            | Status<br>Välj |             | ~           |
| Patienter      |                    |                       |                      |                       |              |                | Avancera    | d sökning ^ |
| Statistik      | Status             | Center 🔻              |                      | Senaste patientfall 🔻 | ,            | Produkter      | Meddelanden |             |
| Utbildning     | Nytt               | Testcenter - Blekinge |                      | 2024-02-23            |              | Wound          | 0           |             |
| Support        |                    |                       |                      |                       |              |                |             | < 1 →       |

2. Välj det sår som du skall skicka en frågeställning för, klicka på "Visa mer"

| dermicus                                  | TILLBAKA ÖVERSIKT BI     | LDER RELATERADE KON    | SULTATIONER         |                                              | « Chatt                                                |
|-------------------------------------------|--------------------------|------------------------|---------------------|----------------------------------------------|--------------------------------------------------------|
|                                           | WOUND                    |                        |                     |                                              |                                                        |
| Konsultationer                            | Allmänt                  |                        | ()                  | Anamnes                                      | () Åtgörd                                              |
| Patienter                                 | Personnummer / reservnun | nmer Namn              |                     | Längd                                        | Vikt                                                   |
| Statistik                                 | 19 900101-2385 🗘         | Demo Karlss            | n                   | 170cm                                        | 70kg                                                   |
| Utbildning                                | Telefon<br>-             | Ålder<br>34            |                     | -<br>-                                       | Ofrivillig viktnedgång senaste 3<br>månaderna<br>-     |
| Support                                   | Kön<br>Kvinna            | Center<br>Testcenter - | Blekinge            | <b>Rörlighet</b><br>Går med eller utan hjälp | <b>Rökare</b><br>omedel Ja                             |
|                                           |                          |                        |                     | <b>Diabetes</b><br>Ja                        | Hjärt / kärl / lung-sjukdom<br>Nej                     |
|                                           |                          |                        |                     | <b>RA-inflammatorisk sjuk</b><br>Nej         | dom Neurologisk sjukdom / Parasier /<br>Plegier<br>Nej |
|                                           |                          |                        |                     | Smärtstillande läkemed<br>Ja                 | del Kolesterolsänkande läkemedel<br>Nej                |
|                                           |                          |                        |                     | Immunpåverkande läke<br>Nej                  | emedel Blodförtunnande läkemedel<br>Ja                 |
|                                           |                          |                        |                     |                                              |                                                        |
|                                           | Årendenummer             | Sårlokalisation        | Skapad              | Skapad av                                    | Status                                                 |
| Marie Persson<br>Testcenter -<br>Blekinge | EUIC8HW3R201140          | Armar / Händer         | 2024-02-23 09:39:14 | Marie Demo Persso                            | Visa mer 🗸                                             |
|                                           |                          |                        |                     |                                              |                                                        |

- 3. Klicka på "Ny Dokumentation" i Dokumentrutan från rullistan av dokumentationsalternativ välj "Anteckning"
- 4. Skriv en tydlig frågeställning som du önskar besvarad av Sårcentrum på ett sätt som kan kopieras till ert journalsystem
- 5. Klicka på Chatt ikonen

|                | Konsultation                             | (i) Åtgård                                                                                 | Diagnos och behandling                                                                                                    |
|----------------|------------------------------------------|--------------------------------------------------------------------------------------------|----------------------------------------------------------------------------------------------------|
| • Oermicus     | <b>Sårlokalisation</b><br>Armar / Händer | <b>Sida</b><br>Höger                                                                       | Har medicinsk sårdiagnos ställts? Diagnosdatum                                                                                              |
| Konsultationer | Duration aktuellt sår (i veckor)<br>9    | Längd 🔺<br>6.8 cm                                                                          | Medicinsk sårdiagnos Recidivsår                                                                                                    |
| Patienter      | Bredd A<br>5.9 cm                        | Area 🛕<br>29.2 cm2                                                                         | · · · · ·                                                                                                    |
| Statistik      | Djup<br>-                                | Antibiotikabehandling för aktuellt<br>sår senaste 6 månaderna (före<br>registreringsdatum) | Dokumentation (1)                                                                                                    |
| Utbildning     |                                          | Nej                                                                                        |                                                                                                    |
| Support        | <b>Sårsmärta</b><br>Ja                   | Störd nattsömn pga sårsmärta<br>Nej                                                        | ANTECKNING Redigera<br>Marie Persson (2024-02-23 09:46:17)<br>Här skylvar lag in en bydlin frågeställning som skall skickas till Sårcentrum |
|                | <b>VAS / NRS</b><br>7                    | Åderbråck<br>Nej                                                                           |                                                                                                    |
|                | <b>ADP palpabel</b><br>Ja                | <b>Ankel / armtrycksindex utfört</b><br>Ja                                                 |                                                                                                    |
|                | Ankeltryck ADP (mmHg)<br>70 mm Hg        | <b>Ankeltryck ATP (mmHg)</b><br>110 mm Hg                                                  |                                                                                                    |
|                | <b>Armtryck (mmHg)</b><br>70 mm Hg       | Ankel / armtrycksindex<br>1 mm Hg                                                          |                                                                                                    |
|                | Tå / armtrycksindex utfört               | Tåtryck (mmHg)                                                                             |                                                                                                    |

6. Klicka på gruppen Sårcentrum. Har du inte denna grupp måste du kontakta din administratör för att bli inlagd i gruppen eller mejla till

## Support@dermicus.com.

Information som måste finns i mejl är din mejladress, namnet på din arbetsplats, namnet på center som står längst ned till vänster i Dermicus. **Sårcentrum får inte tillgång till din patient förrän du har utfört detta steg.** 

|                | Konsultation                             | (i) Åtgärd                                       | Diagnos och behandling (1)                                                        | »                                                                       |
|----------------|------------------------------------------|--------------------------------------------------|-----------------------------------------------------------------------------------|-------------------------------------------------------------------------|
| • oermicus     | <b>Sårlokalisation</b><br>Armar / Händer | <b>Sida</b><br>Höger                             | Har medicinsk<br>sårdiagnos ställts? Diagnosdatum                                 | Chatt                                                                   |
| Konsultationer | Duration aktuellt sår<br>(i veckor)      | Längd A<br>6.8 cm                                |                                                                                   | Sårcentrum- Demo                                                        |
| Patienter      | 9<br>Bredd A                             | Area 🔺                                           | Medicinsk sårdiagnos Recidivsår                                                   | anvândare                                                               |
| Statistik      | 5.9 cm<br>Djup                           | 29.2 cm2<br>Antibiotikabehandling                |                                                                                   | Allman<br>Alla användare med åtkomst<br>till detta patientfall kan käsa |
| Utbildning     | -                                        | för aktuellt sår<br>senaste 6<br>månaderna (före | Dokumentation (1) (i) Ny dokumentation                                            | meddelanden i den här<br>kanalen                                        |
| Support        |                                          | <b>registreringsdatum)</b><br>Nej                | ANTECKNING Redigera<br>Marie Persson (2024-02-23 09:46:17)                        | + Nytt meddelande                                                       |
|                | <b>Sårsmärta</b><br>Ja                   | Störd nattsömn pga<br>sårsmärta<br>Nej           | Här skriver jag in en tydlig frågeställning som<br>skall skickas till Sårcentrum. |                                                                         |
|                | <b>VAS / NRS</b><br>7                    | Åderbråck<br>Nej                                 |                                                                                   |                                                                         |

7. Kopiera in din frågeställning från anteckningar i dokumentrutan till meddelandefältet och klicka på skicka.

| *                                                                                                    | Sårcentrum- Demo<br>Kanalen har inga andra<br>användare | þ       | :      |  |
|----------------------------------------------------------------------------------------------------|---------------------------------------------------------|---------|--------|--|
|                                                                                                    |                                                         |         |        |  |
|                                                                                                    |                                                         |         |        |  |
| Den här l                                                                                                    | xanalen har inga me                                     | ddelanc | len än |  |
|                                                                                                    |                                                         |         |        |  |
|                                                                                                    |                                                         |         |        |  |
| Här kopierar jag in texten som jag skrev<br>i anteckningar i Dokumentrutan,<br>därefter klickar jag på skicka. Först när<br>detta är gjort får <u>Sårcentrum</u> tillgång till<br>att besvara er frågeställning |                                                         |         |        |  |
|                                                                                                    |                                                         | Skicka  | ~      |  |

Nu kommer du inom 2 dagar få ett konsultsvar i Dokumentrutan. Notera att du behöver journalföra konsultsvaret.

Efter att Sårcentrum har skickat konsultsvar på er frågeställning återkallas patientåtkomsten. Behöver ni ytterligare hjälp behöver steg 1-7 repeteras för att Sårcentrum skall kunna hjälpa er.

## Om jag inte har Sårcentrumgruppen

Behöver du omedelbart komma i kontakt med Sårcentrum för just denna patient och inte kan vänta tills du är tillagd i Sårcentrumgrupp om denna saknas, kan du göra följande.

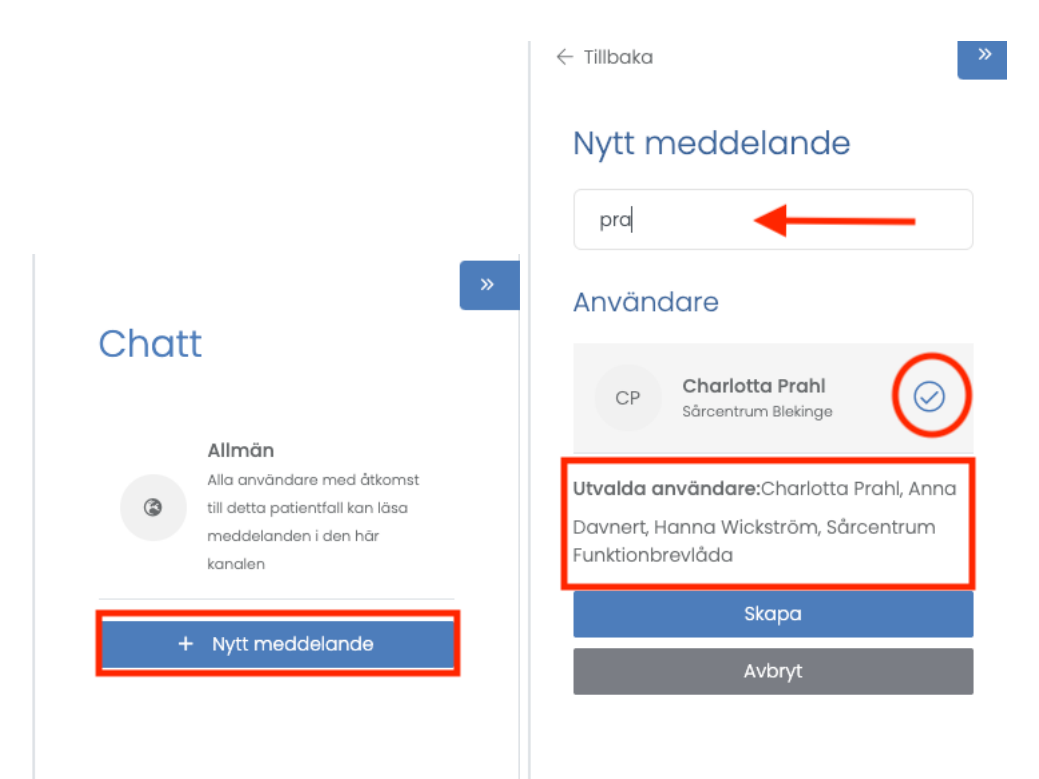

Skapa en egen grupp för just denna patient, klicka på "Nytt meddelande" inne i Chatten. Sök fram ALLA dessa 5 namn en åt gången, notera att de arbetar på Sårcentrum Blekinge innan ni markera dem.

- Charlotta Prahl
- Anna Davnert
- Linn Svensson
- Hanna Wikström
- Sårcentrum Funktionsbrevlåda

Klicka på Skapa

Kopiera in frågeställningen enligt punkt 7 ovan.